## **Online Payment Instructions**

 First time users, select "Create Login" and enter the following information, including your member number. If you don't know your member number, please contact us at 803-978-2101 for assistance.

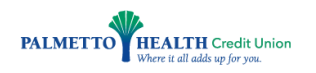

| Customer Registration |          |
|-----------------------|----------|
| First Name*           |          |
|                       | )        |
| Last Name*            |          |
| Email*                |          |
| Account Number*       |          |
| Last 4 of SSN*        | )        |
|                       |          |
| Cancel                | Register |

2. You'll receive an email with a link you need to click on to create a password.

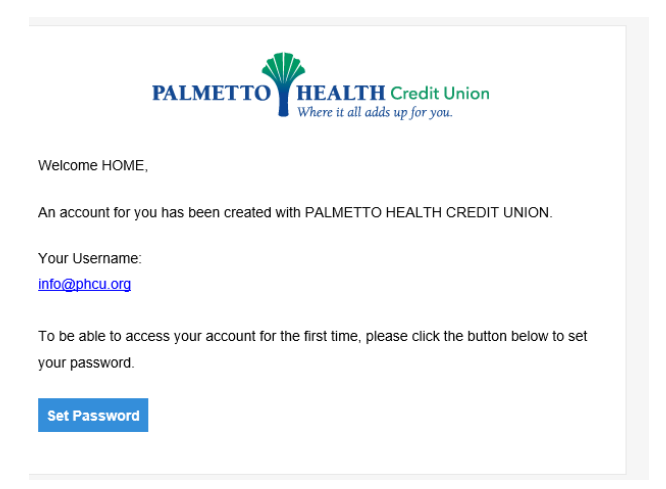

- 3. Once you've created a password you'll login using your email and newly created password.
- 4. To make a payment, choose the "Pay" box on the right side of the loan information.

| PALMETTO HEALTH Credit Union<br>When it all adding for yos. |         |                    |                       |           |            |              | $ {\scriptstyle \times}$ home test $ {\scriptstyle \vee}$ |
|-------------------------------------------------------------|---------|--------------------|-----------------------|-----------|------------|--------------|-----------------------------------------------------------|
| ACCOUNTS PAYMENT                                            | HISTORY | SCHEDULED PAYMENTS | 5                     |           |            |              |                                                           |
| Accounts                                                    |         |                    |                       |           |            |              |                                                           |
| ACCOUNT NUMBER -                                            | LOAN ID | LOAN DESCRIPTION   | NORMAL PAYMENT AMOUNT | TOTAL DUE | DATE DUE   | LOAN BALANCE |                                                           |
| 0000094211-0003                                             |         | LINE OF CREDIT     | \$25.00               | \$0.00    | 11/17/2023 | \$300.00     | Pay                                                       |
|                                                             |         |                    |                       |           |            |              | $\langle \rangle$                                         |

- 5. The "Make a Payment" screen will appear providing your loan information.
- Choose the **Payment Amount Box** that is prefilled with the payment amount or enter a **Custom Amount payment**:
- Choose whether to make the **payment now or schedule the payment** for a particular date:
- Choose whether you wish to pay by **bank account or debit card**.

| ACCOUNT NUMBER - LOAN ID |                | How much would you like to pay?                                                                                                    |                                  |
|--------------------------|----------------|----------------------------------------------------------------------------------------------------|----------------------------------|
| LOAN DESCRIPTION         | LINE OF CREDIT |                                                                                                    |                                  |
| LOAN BALANCE             | \$300.00       | \$25.00 Custom Amount                                                                                                    |                                  |
| NORMAL PAYMENT AMOUNT    | \$25.00        | Payment Amount                                                                                                    | ]                                |
| AMOUNT DUE               | \$0.00         | When would you like to pay?                                                                                                    |                                  |
| DUE DATE                 | 11/17/2023     |                                                                                                    |                                  |
| LAST PAYMENT DATE        | 07/31/2023     | Now Schedule Payment                                                                                                    |                                  |
|                          |                | 〇 盦 Bank Account (ACH)<br>◉ III Debit Card                                                                                                    |                                  |
|                          |                | Convenience Fee                                                                                                    | \$6.99                           |
|                          |                | Total Amount   Image: Second second second | \$31.99<br>I to this payment and |

6. Finally, enter your payment information, click on "Pay", and enter your eSignature. Your payment will be applied to your PHCU loan immediately.

| PALMETTO HEALTH Credit Union<br>Where it all adds up for you. |                      |  |  |  |
|---------------------------------------------------------------|----------------------|--|--|--|
|                                                               | VISA DISC            |  |  |  |
|                                                               | Amount*              |  |  |  |
|                                                               | \$ 25.00             |  |  |  |
|                                                               | Convenience Fee*     |  |  |  |
|                                                               | \$ 6.99              |  |  |  |
|                                                               | Account Number*      |  |  |  |
| 1234 5678                                                     | 0000094211-0003      |  |  |  |
| CU                                                            | Street Address       |  |  |  |
|                                                               | PO Box 100167        |  |  |  |
|                                                               | City                 |  |  |  |
|                                                               | Columbia             |  |  |  |
|                                                               | State                |  |  |  |
|                                                               | SC                   |  |  |  |
|                                                               | Zip Code             |  |  |  |
|                                                               | 29202                |  |  |  |
|                                                               | Email                |  |  |  |
|                                                               | <br>Cardholder Name* |  |  |  |
|                                                               | Palmetto Health CU   |  |  |  |
|                                                               |                      |  |  |  |